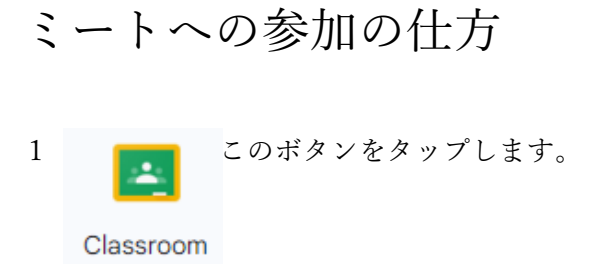

2 自分の学級のクラスルームをタップします。

| =                                              | Classroom                    |          |           | + ::: ( | × |
|------------------------------------------------|------------------------------|----------|-----------|---------|---|
| Â                                              | ホーム                          |          |           |         |   |
|                                                | カレンダー                        | 1年1組     | 1 年 2 組 🌾 |         |   |
| + <u>2</u> ª                                   | 指導科目                         |          |           |         |   |
| =                                              | チェックが必要な課題                   |          |           |         |   |
| 令                                              | 令和5年度きらきら                    |          |           |         |   |
| (C                                             | にこにこ2組<br>令和5年度              |          |           |         |   |
| 令                                              | 令和5年度 パソコンクラブ                | <u>ا</u> | ~ □       | ~" □    |   |
| <b>(</b>                                       | 令和5年度 小島小職員ルーム<br>2023       | 1        |           |         |   |
| - GI                                           | 登録科目                         |          |           |         |   |
| E.                                             | ToDo                         |          |           |         |   |
| க                                              | おたすけ <b>GIGA</b> 掲示板<br>R5年度 |          |           |         |   |
| R                                              | R5 視聴覚節会                     |          |           |         |   |
| *                                              | アーカイブされたクラス                  | ~ 🗅      | ē 🗅       | ~ □     |   |
| -                                              | 設定                           |          |           |         | 0 |
| https://datoroom.google.com/c/Nykytock/MdtMDU2 |                              |          |           |         |   |

3 「参加」をタップします。

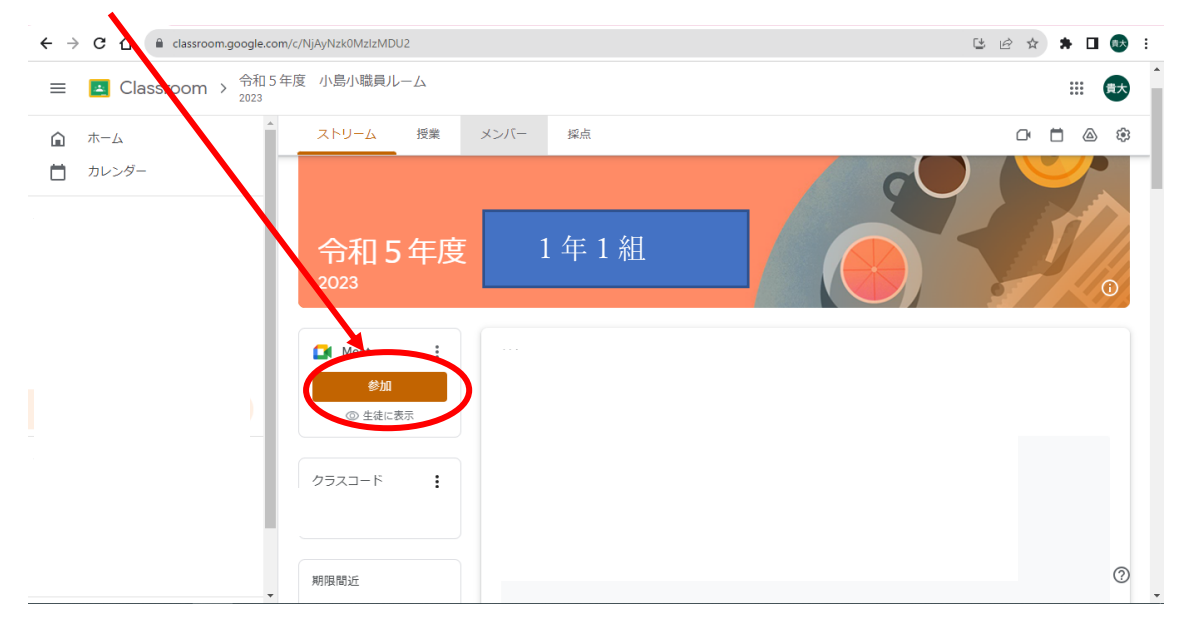

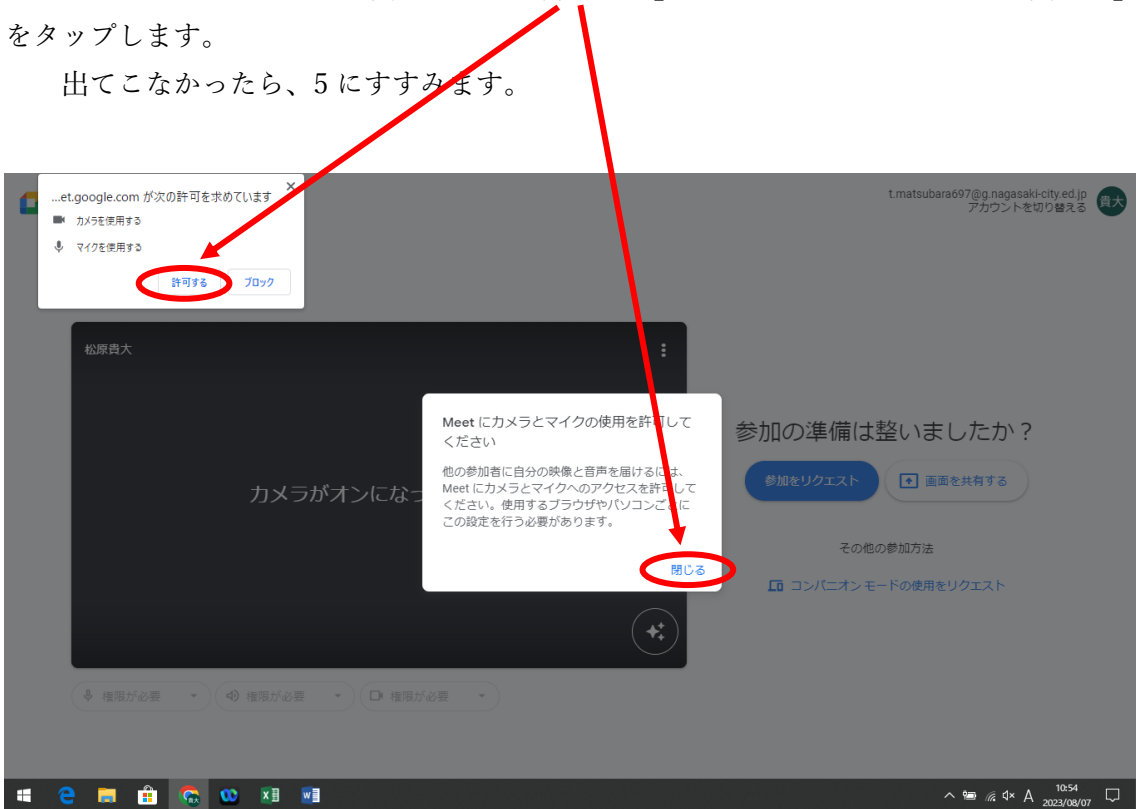

4 下のようなメッセージが出てきたら、「許可する」をタップします。そのあと、「閉じる」

5 「参加をリクエスト」をタップします。

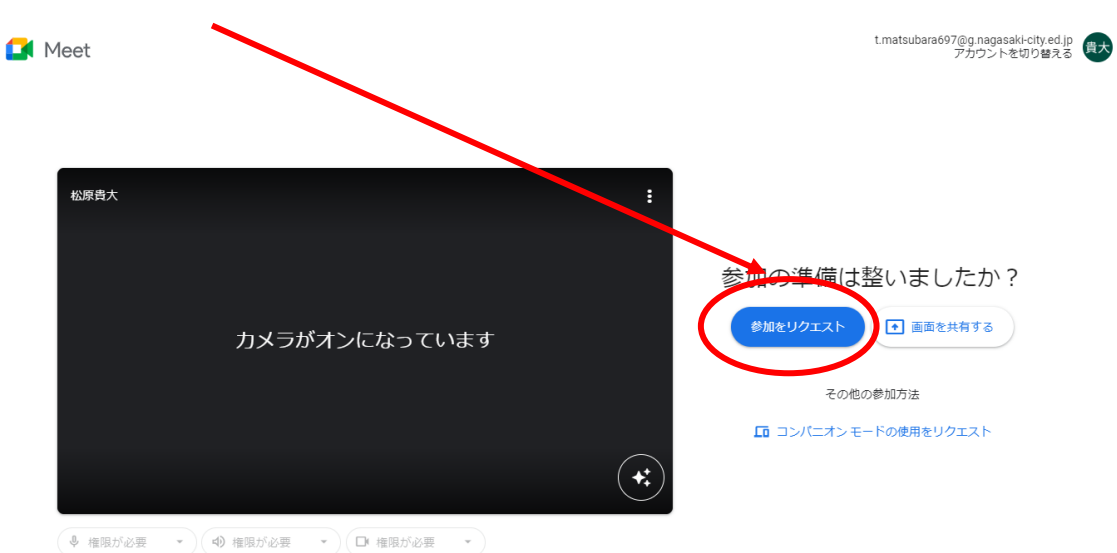

6 「マイク」と「カメラ」の設定をします。 できるだけマイクは、「赤色」、カメラは「白色」にします。

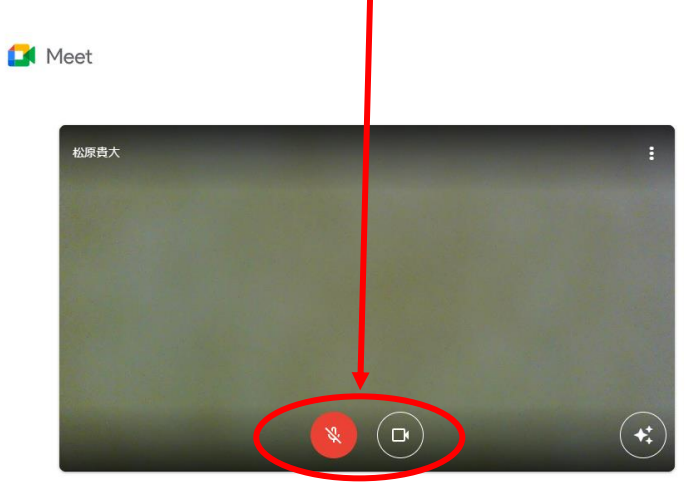

♥ マイク (Realte... ▼ d) Speakers/Hea... ▼ □ Integrated We... ▼